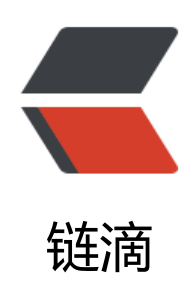

# 记录使用 docker 容器实现 redis 主从同步 和哨兵模式

作者: Linlx0628

- 原文链接: https://ld246.com/article/1592552945419
- 来源网站:链滴
- 许可协议: 署名-相同方式共享 4.0 国际 (CC BY-SA 4.0)

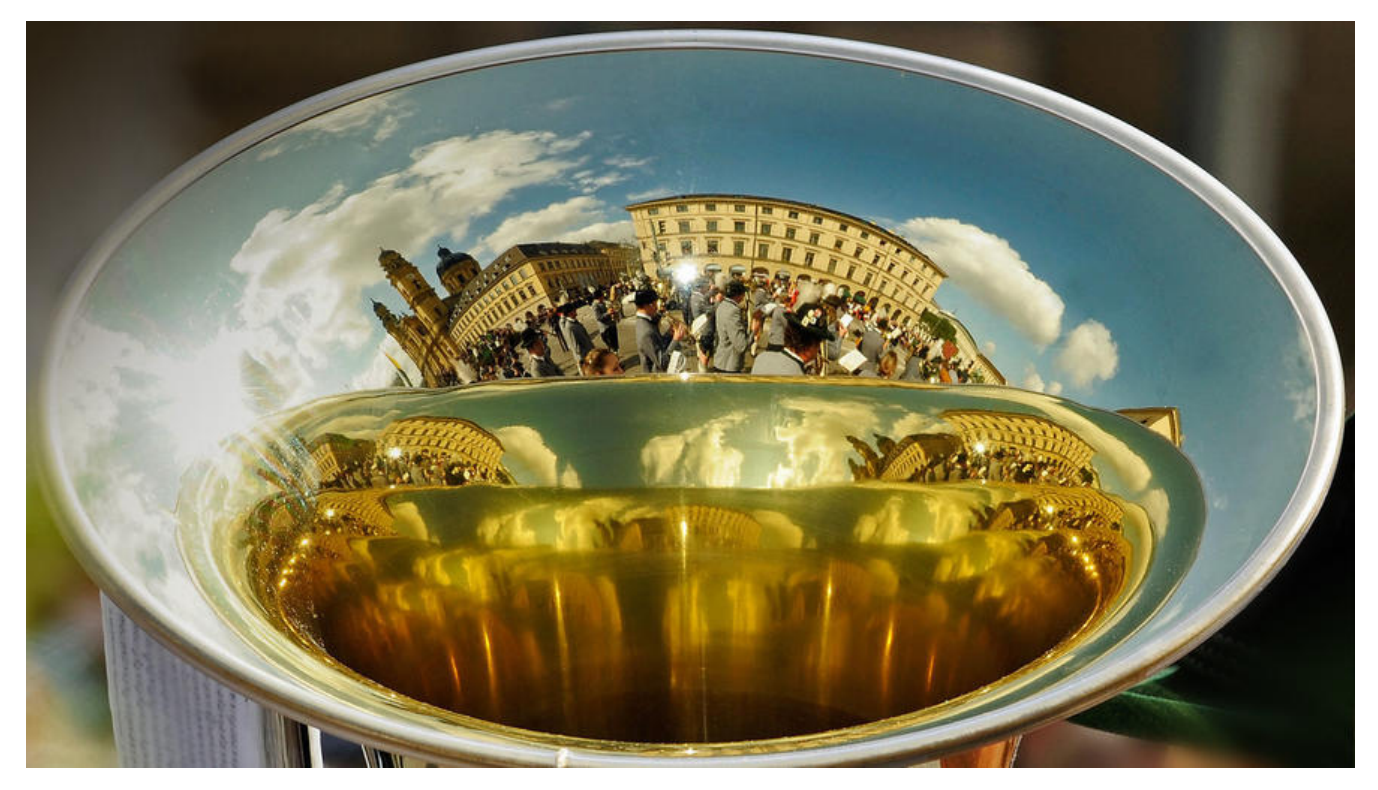

### 事先准备:

主 master: 172.18.0.3

从 slaver1: 172.18.0.4

从 slaver2: 172.18.0.5

查看容器IP命令: docker inspect 容器ID

# 配置启动docker的redis容器

一般情况下,docker启动redis容器是没有redis.conf文件的,所以在这之前我们要先创建好redis.con 文件。

#### 我们可以挑选宿主机的任意位置创建

# master [root@VM\_0\_10\_centos ~]# mkdir -p /root/redis\_1/{conf,data} [root@VM\_0\_10\_centos ~]# cd /root/redis/conf/ [root@VM\_0\_10\_centos conf]# vim redis.conf

# slaver1
[root@VM\_0\_10\_centos ~]# mkdir -p /root/redis\_2/{conf,data}
[root@VM\_0\_10\_centos ~]# cd /root/redis/conf/
[root@VM\_0\_10\_centos conf]# vim redis.conf

# slaver2
[root@VM\_0\_10\_centos ~]# mkdir -p /root/redis\_3/{conf,data}
[root@VM\_0\_10\_centos ~]# cd /root/redis/conf/
[root@VM\_0\_10\_centos conf]# vim redis.conf

#### 接下来我们要到redis的官网找redis.conf的内容

redis官网的redis.conf文件,我们可以找对应redis版本的**redis.conf**文件,点击打开之后把内容复制服务器要创建的**redis.conf**里 :wq 保存退出即可。

创建完redis.conf文件之后就可以启动redis容器了

# master

docker run -d --privileged=true -p 6379:6379 -p 26379:26379 -v /root/redis\_1/conf/redis.conf /etc/redis/redis.conf -v /root/redis\_1/data:/data --name redis32\_master 87856cc39862 redis-s rver /etc/redis/redis.conf --appendonly yes

# slaver1

docker run -d --privileged=true -p 6378:6379 -p 26378:26379 -v /root/redis\_2/conf/redis.conf /etc/redis/redis.conf -v /root/redis\_2/data:/data --name redis32\_slaver1 87856cc39862 rediserver /etc/redis/redis.conf --appendonly yes

# slaver2

docker run -d --privileged=true -p 6377:6379 -p 26377:26379 -v /root/redis\_3/conf/redis.conf /etc/redis/redis.conf -v /root/redis\_3/data:/data --name redis32\_slaver2 87856cc39862 rediserver /etc/redis/redis.conf --appendonly yes

参数说明:

--privileged=true: 容器内的root拥有真正root权限, 否则容器内root只是外部普通用户权限

-p 6379:6379: 映射容器6379端口到宿主机上

-p 26379:26379: 同上, 该端口后面实现哨兵模式要用到

-v /root/redis/conf/redis.conf:/etc/redis/redis.conf: 映射配置文件

-v /root/redis/data:/data: 映射数据目录

redis-server /etc/redis/redis.conf: 指定配置文件启动redis-server进程

--name redis32: 容器名

87856cc39862: image ID, 可以用docker images查看, 用于你要启动哪个容器

--appendonly yes:开启数据持久化

自此redis容器就启动了,要实现哨兵模式必须要三台机以上,所以你们可以在本地搭建三台容器,或 有多余的服务器每个服务器搭建一个容器都可以(比较推荐)

## 实现主从关系

### 配置redis.conf文件

master的redis.conf文件(其余是默认设置不需要改动)

# 将127.0.0.1改为0.0.0.0, 让其他服务器可访问 bind 0.0.0.0

#### daemonize yes

#### slaver1的redis.conf文件

# 将127.0.0.1改为0.0.0, 让其他服务器可访问 bind 0.0.00 # 配置master服务器redis的IP地址和端口 slaveof 172.18.0.3 6379

#### slaver2的redis.conf文件

# 将127.0.0.1改为0.0.0, 让其他服务器可访问 bind 0.0.00 # 配置master服务器redis的IP地址和端口 slaveof 172.18.0.3 6379

#### 配置完之后,重启主从redis容器,随后可以测试一下

1. 主服务器写入,从服务器可以读取到

2. 从服务器不能写入

172.18.0.3:6379> set name lzl OK 172.18.0.4:6379> get name "lzl" 172.18.0.5:6379> get name "lzl" # 从服务器不能写入 172.18.0.4:6379> set name lzl (error) READONLY You can't write against a read only slave. 172.18.0.5:6379> set nam fdk (error) READONLY You can't write against a read only slave.

### 实现哨兵模式

sentinel是哨兵,用于监视主从服务器的运行状况,如果主服务器挂掉,会在从服务器中选举一个作主服务器。

配置文件如下,**文件要创建在容器里**,可以到任意目录下创建,这里我是到docker宿主机映射的 /etc redis 目录下创建的文件

容器默认没有vim命令,所以我们要自行安装,安装命令如下:

# 这个命令的作用是:同步 /etc/apt/sources.list 和 /etc/apt/sources.list.d 中列出的源的索引,这 才能获取到最新的软件包。如果没有先执行这个命令是没办法安装vim的,包括下面的ps和netstat命

apt-get update

# 安装 vim命令 apt-get install vim

参数说明:

#### 命令: sentinel monitor mymaster 172.18.0.3 6379 1

sentinel monitor: 实现哨兵模式的固定句式

mymaster: mymaster是主节点的别名,可用于配置项目

172.18.0.3 6379: 当前Sentinel节点监控 172.18.0.3:6379 这个主节点

1: 代表判断主节点失败至少需要1个Sentinel节点节点同意

#### master的sentinel.conf

[root@VM 0 10 centos ~]# docker ps CONTAINER ID IMAGE COMMAND CREATED **STATUS** NAMES ORTS e4a3df36f1c1 87856cc39862 "docker-entrypoint.s..." 18 hours ago Up 17 hours 0.0.0.0:6379->6379/tcp, 0.0.0.0:26379->26379/tcp redis32 master 87856cc39862 "docker-entrypoint.s..." 35 minutes ago fa7c0e67a80b Up 32 minu 0.0.0.0:26378->26378/tcp, 0.0.0.0:6378->6379/tcp redis32 slaver1 es "docker-entrypoint.s..." 19 hours ago 87856cc39862 a77a085139a1 Up 57 minu 0.0.0.0:6377->6379/tcp, 0.0.0.0:26377->26377/tcp redis32 slaver2 es

[root@VM\_0\_10\_centos ~]# docker exec -it redis32 /bin/bash root@e4a3df36f1c1:/data# cd /etc/redis root@e4a3df36f1c1:/redis# vim sentinel.conf

port 26379 # 初次配置时的状态,这个sentinel会自动更新 sentinel monitor mymaster 172.18.0.3 6379 1 daemonize yes # 生成一个日志文件到当前目录下 logfile "./sentinel\_log.log"

#### slaver1的sentinel.conf

#同上,参数上面即可,但是port参数不一样,对应docker容器启动命令上开放的端口,我这里maste 开放的是26379, slaver1是26378, slaver1是26377

[root@VM 0 10 centos ~]# docker ps CONTAINER ID IMAGE COMMAND CREATED **STATUS** NAMES ORTS e4a3df36f1c1 87856cc39862 "docker-entrypoint.s..." 18 hours ago Up 17 hours 0.0.0.0:6379->6379/tcp, 0.0.0.0:26379->26379/tcp redis32 master "docker-entrypoint.s..." 35 minutes ago 87856cc39862 fa7c0e67a80b Up 32 minu 0.0.0.0:26378->26378/tcp, 0.0.0.0:6378->6379/tcp redis32 slaver1 es "docker-entrypoint.s..." 19 hours ago a77a085139a1 87856cc39862 Up 57 minu 0.0.0.0:6377->6379/tcp, 0.0.0.0:26377->26377/tcp redis32 slaver2 es

[root@VM\_0\_10\_centos ~]# docker exec -it redis32 /bin/bash root@e4a3df36f1c1:/data# cd /etc/redis root@e4a3df36f1c1:/redis# vim sentinel.conf

port 26378 # 初次配置时的状态,这个sentinel会自动更新 sentinel monitor mymaster 172.18.0.3 6379 1 daemonize yes logfile "./sentinel log.log"

#### slaver2的sentinel.conf

#同上,参数上面即可,但是port参数不一样,对应docker容器启动命令上开放的端口,我这里maste 开放的是26379, slaver1是26378, slaver1是26377

[root@VM 0 10 centos ~]# docker ps CONTAINER ID IMAGE COMMAND CREATED **STATUS** NAMES ORTS e4a3df36f1c1 87856cc39862 "docker-entrypoint.s..." 18 hours ago Up 17 hours 0.0.0.0:6379->6379/tcp, 0.0.0.0:26379->26379/tcp redis32 master "docker-entrypoint.s..." 35 minutes ago fa7c0e67a80b 87856cc39862 Up 32 minu 0.0.0.0:26378->26378/tcp, 0.0.0.0:6378->6379/tcp redis32 slaver1 es 87856cc39862 "docker-entrypoint.s..." 19 hours ago Up 57 minu a77a085139a1 0.0.0.0:6377->6379/tcp, 0.0.0.0:26377->26377/tcp redis32 slaver2 es

[root@VM\_0\_10\_centos ~]# docker exec -it redis32\_slaver2 /bin/bash root@e4a3df36f1c1:/data# cd /etc/redis root@e4a3df36f1c1:/redis# vim sentinel.conf

port 26377 # 初次配置时的状态,这个sentinel会自动更新 sentinel monitor mymaster 172.18.0.3 6379 1 daemonize yes logfile "./sentinel\_log.log"

文件创建完成之后,启动sentinel,主从redis容器都要进行操作,操作方式一样

root@e4a3df36f1c1:/redis# redis-server sentinel.conf --sentinel

启动完成,进入reids Shell操作界面用 info replication 命令查看服务状态

,也可以用ps命令,或者netstat命令查看是否启动成功

容器默认是没有ps和netstat命令的,所以我们要自己安装,安装命令如下:

# ps
apt-get install procps
# netstat
apt-get install net-tools

#### master

root@e4a3df36f1c1:/redis# reids-cli 127.0.0.1:6379> info replication # Replication role:master connected\_slaves:1 slave0:ip=122.51.148.103,port=6379,state=online,offset=197,lag=0 master\_repl\_offset:197 repl\_backlog\_active:1 repl\_backlog\_active:1 repl\_backlog\_first\_byte\_offset:2 repl\_backlog\_histlen:196

#### slave1

root@e4a3df36f1c1:/redis# reids-cli 127.0.0.1:6379> info replication # Replication role:slave master host:49.234.200.117 master port:6379 master link\_status:up master last io seconds ago:7 master sync in progress:0 slave repl offset:253 slave priority:100 slave read only:1 connected slaves:0 master repl offset:0 repl backlog active:0 repl backlog size:1048576 repl backlog first byte offset:0 repl backlog histlen:0

#### slave2

root@e4a3df36f1c1:/redis# reids-cli 127.0.0.1:6379> info replication **#** Replication role:slave master host:49.234.200.117 master port:6379 master link\_status:up master last io seconds ago:1 master sync in progress:0 slave repl offset:420761 slave priority:100 slave read only:1 connected slaves:0 master repl offset:0 repl backlog active:0 repl backlog size:1048576 repl\_backlog\_first\_byte\_offset:0 repl backlog histlen:0

最后想要测试哨兵模式是否成功,可以将master主机容器stop,然后等待一会,在slave1或slave2用 nfo replication命令查看role有没有由slave变成master,如果其中一台变成master则说明成功。